## Steps for installing Android APK

1. Enable the permission for install unknown app.

- a) Go to Settings
- b) Enable install unknown apps / unknown source\*

\* Instruction could be varied across models and operating systems.

## 2. Download the APK.

Use mobile browser to open the URL or scan QR code below to download the APK.

| BEA<br>Mobile | https://www.hkbea.com/beaappapk |  |
|---------------|---------------------------------|--|
|               |                                 |  |

You are encouraged to visit this page frequently and process manual update proactively to ensure your device got latest version of APK.

## 3. Open the APK file and install.

- 4. Disable the permission for install unknown app after successfully installed the APK.
  - a) Go to Settings
  - b) Disable install unknown apps / unknown source\*

\* Instruction could be varied across models and operating systems.

## Security tips

- Please note that we recommend you to download the APK file from our Bank's website only when you cannot access the Google Play or Huawei AppGallery.
- The aforesaid channel is the only authorized channel for downloading the BEA Mobile. To protect your information, please do not download our app via other channels.
- Do not copy or install any app from uncertain sources on your mobile device.